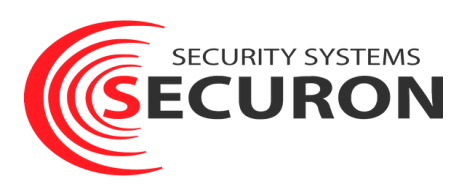

# Инструк

Рассказываем как произвести оплату в личном кабинете my.securon.ru

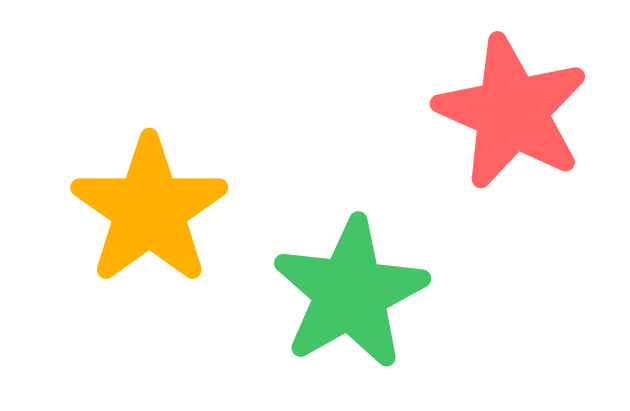

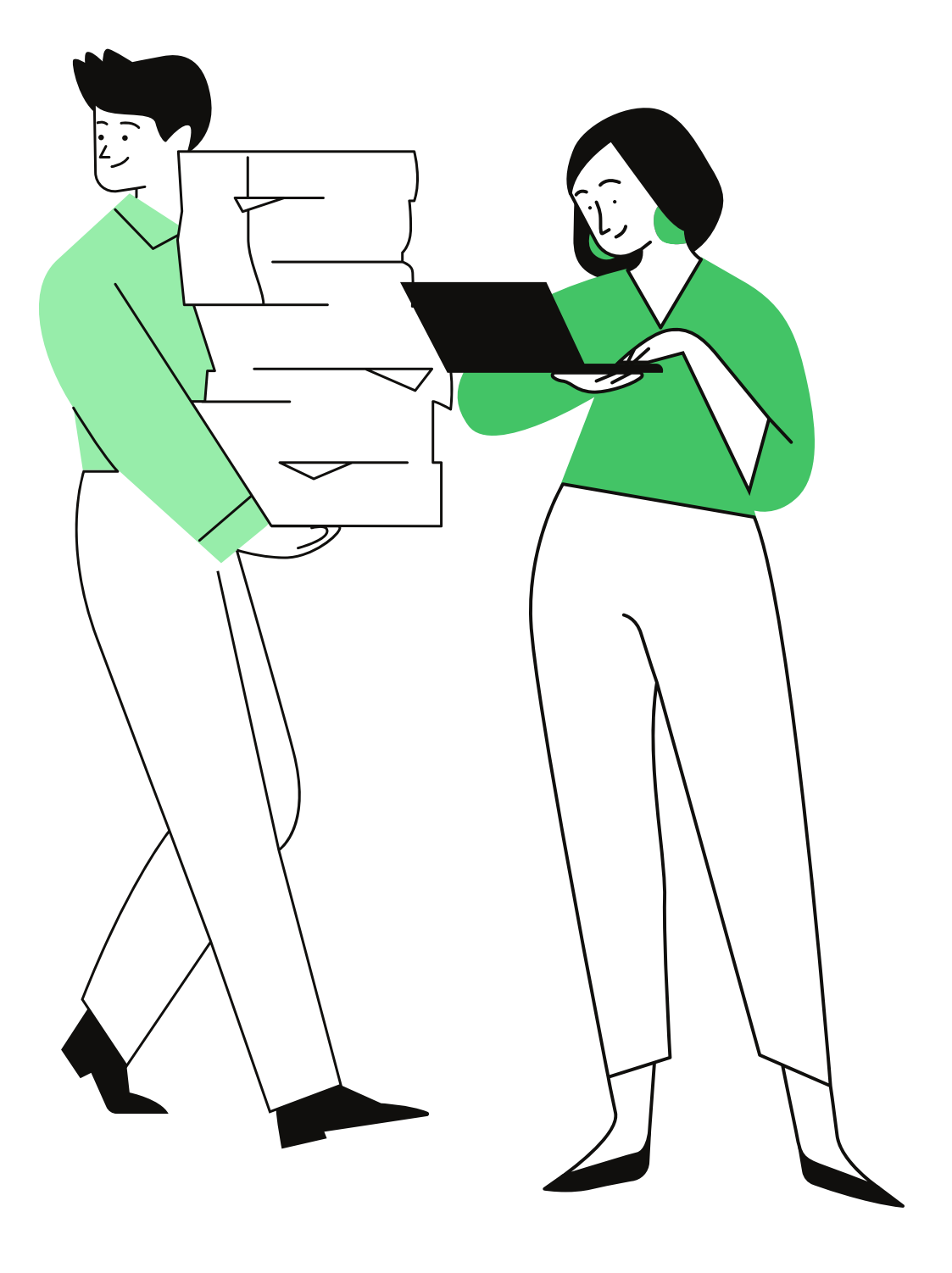

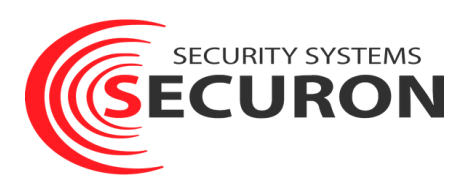

# my.securon.ru

# Переходим по ссылке в личный кабинет

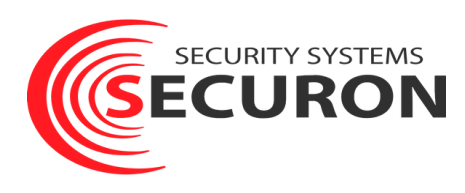

| Рус. У | Пополнить счёт | Войти в систему       |
|--------|----------------|-----------------------|
|        |                |                       |
| ]      |                |                       |
|        |                |                       |
|        |                |                       |
|        |                |                       |
|        | Pyc. v         | Рус. У Пополнить счёт |

На данном этапе нужно ввести номер договора и пароль

© 2008 - 2022 СЕКЬЮРОН веб-станция 🦃

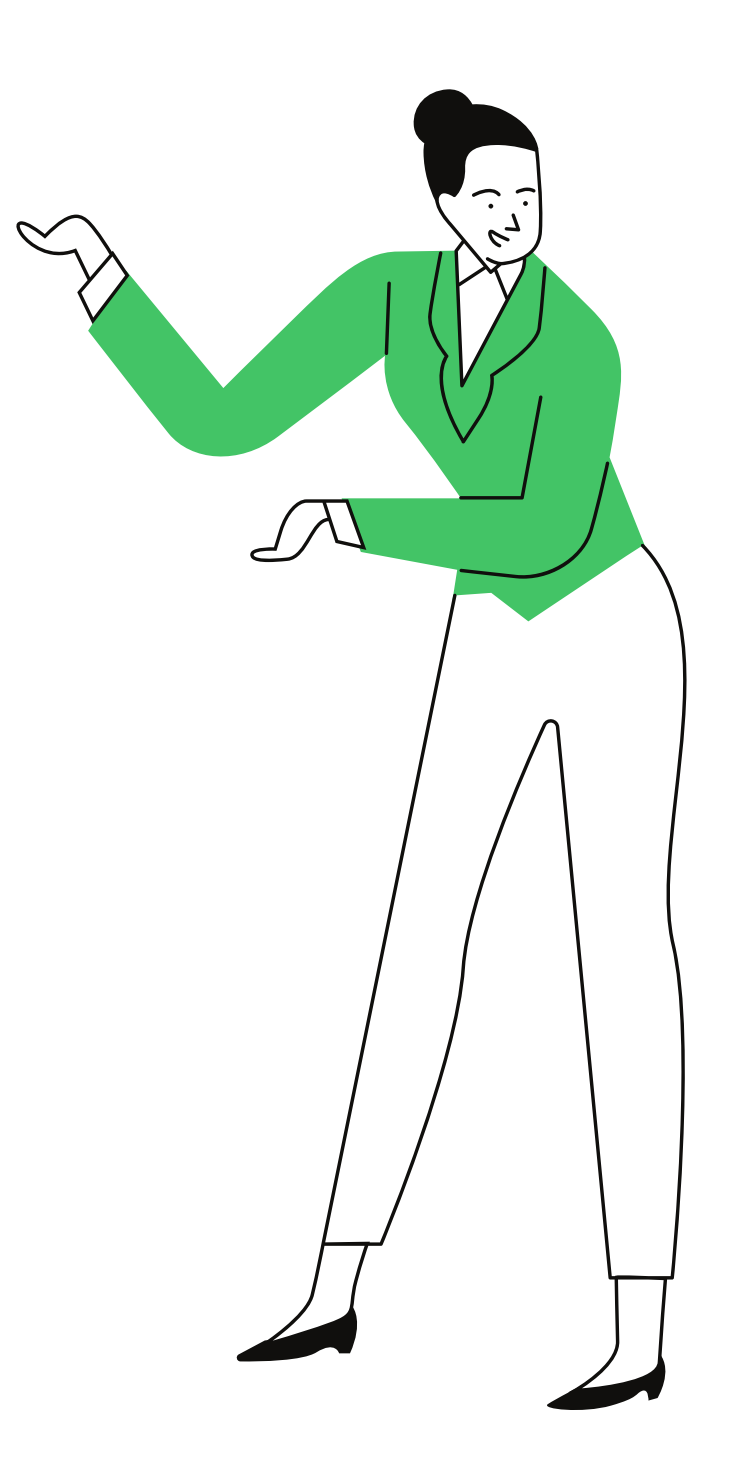

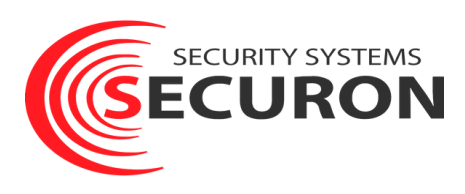

Данные для авторизации высылаются на почту. Если у вас их нет или были утеряны, то необходимо обратиться в техническую поддержку Техническая поддержка 24/7: +7 (495) 106-10-90 Москва; +7 (812) 703-62-66 Санкт-Петербург; +7 (800) 700-54-55 другие регионы. +79037234555 Viber/WhatsApp/Telegram Эл.почта: info@securon.ru securon.ru

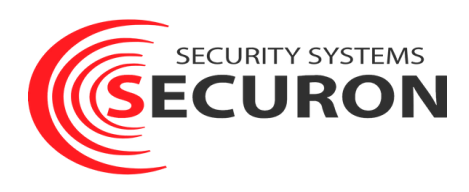

Объекты События Вызовы ГБР Статусы

Пополнение счёта через платёжную систему СберБанка

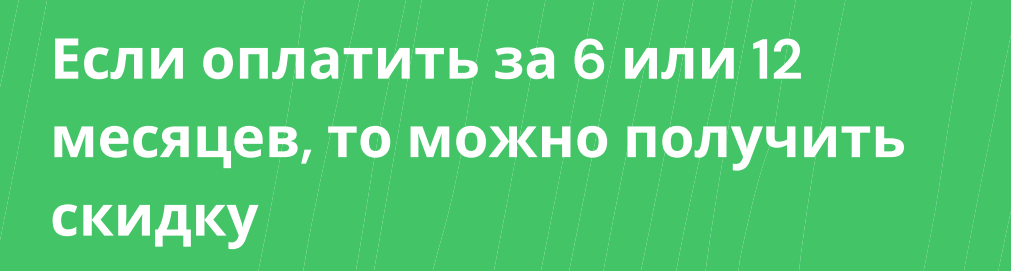

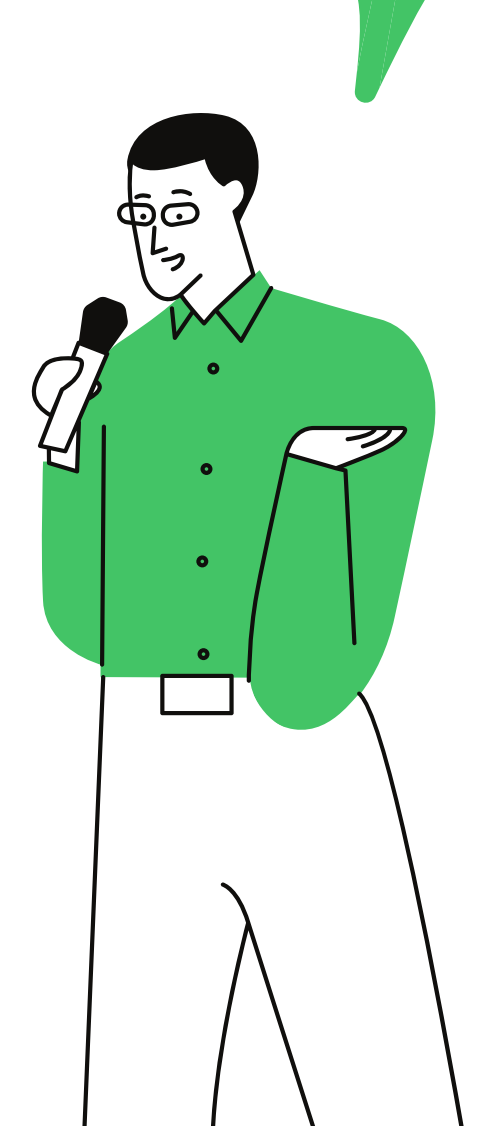

| Сумма, руб                                                 | Оплатить Отмена<br>Оплата принимается с помощью системы<br>СБЕЕРБАНК |
|------------------------------------------------------------|----------------------------------------------------------------------|
|                                                            | é Pay G Pay pay                                                      |
| • КОНТАКТНЫЕ ДАННЫЕ ОРГАНИЗАЦИИ                            |                                                                      |
| • ОПИСАНИЕ СФЕРЫ ДЕЯТЕЛЬНОСТИ                              |                                                                      |
| • СПОСОБЫ ОПЛАТЫ                                           |                                                                      |
| • ОПИСАНИЕ ВОЗВРАТА УСЛУГИ                                 |                                                                      |
| • ОПИСАНИЕ ПРОЦЕССА ПЕРЕДАЧИ ДАННЫХ                        |                                                                      |
| Получить прямую ссылку на оплату<br>Объект: Тариф: Баланс: |                                                                      |
| Таблица начислений и оплат (нажмите чтобы от               | ткрыть)                                                              |
| Получить выписку по лицевому счету                         |                                                                      |

Баланс:

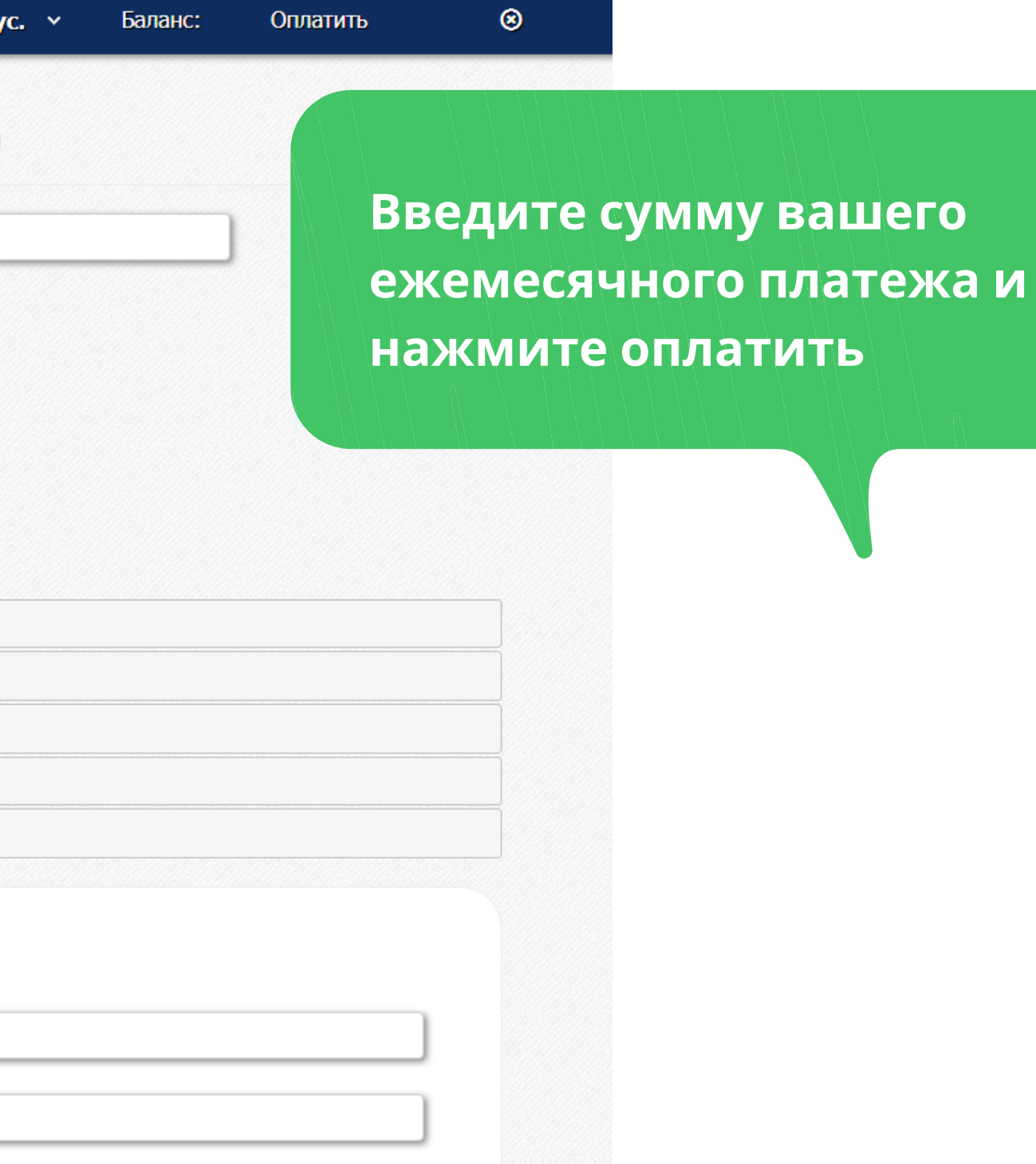

Оплатить

© 2008 - 2022 СЕКЬЮРОН веб-станция 🖗

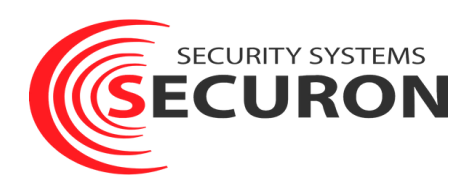

### Объекты События Вызовы ГБР Статусы

# Пополнение счёта через платёжную систему СберБанка

Через несколько секунд будет произведено перенаправление на сайт платёжной системы СберБанка. Пожалуйста, подождите или перейдите по ссылке самостоятельно.

На этом этапе ожидаем перенаправление на сайт платежной системы

### Получить прямую ссылку на оплату

Тариф: Баланс: Объект:

Таблица начислений и оплат (нажмите чтобы открыть)

Получить выписку по лицевому счету

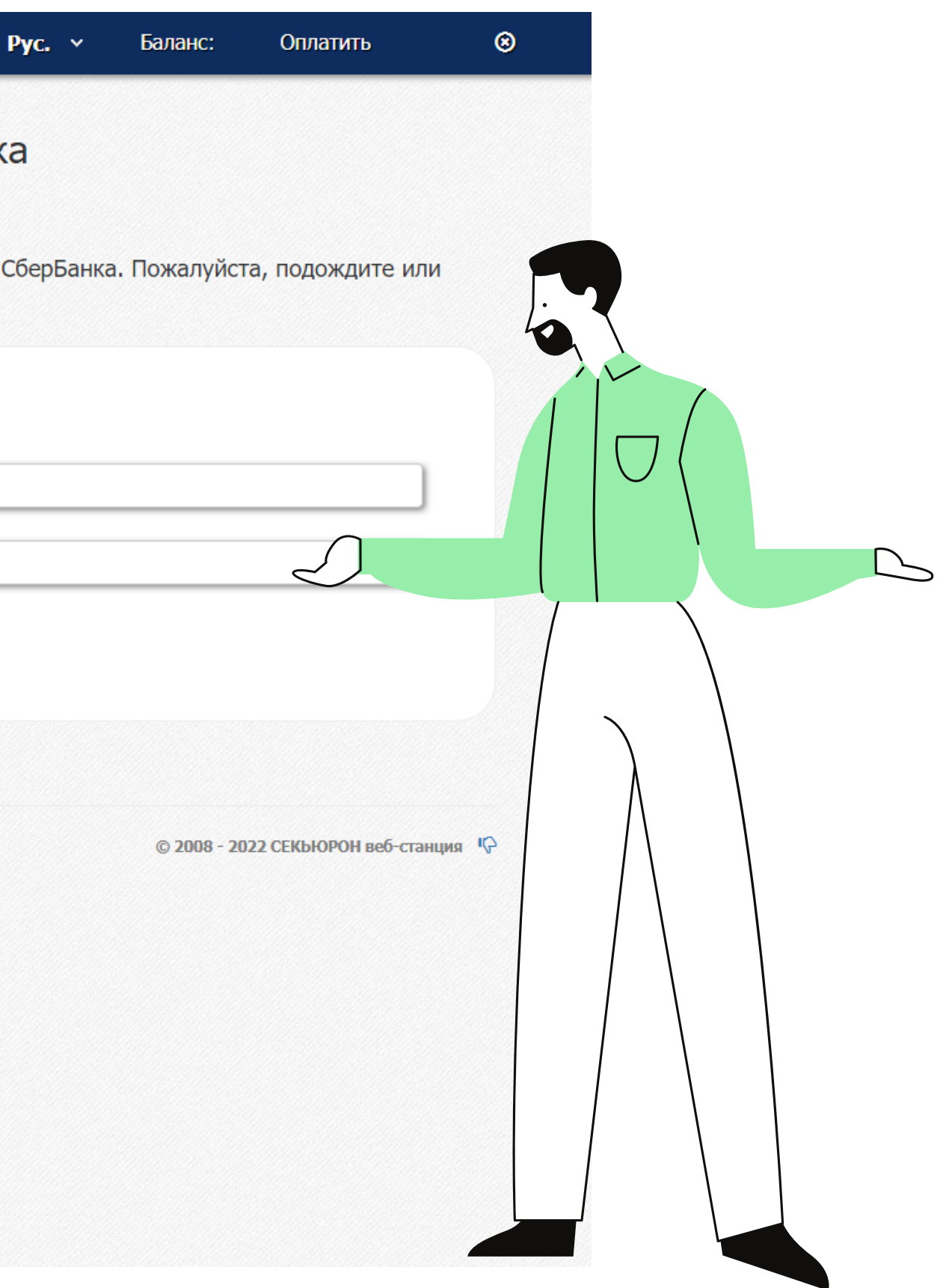

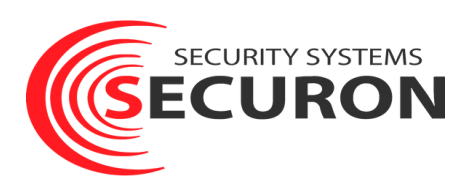

| ыстрая оплата в г                             | аложен            | ии СберБанк Он                         | лайн  |
|-----------------------------------------------|-------------------|----------------------------------------|-------|
| артами «Мир», Vi                              | sa, Maste         | rcard                                  | Jann  |
|                                               | ⊙ F               | Pay                                    |       |
|                                               |                   |                                        |       |
|                                               |                   |                                        |       |
| 1о карте                                      |                   |                                        |       |
| Номер карты                                   |                   |                                        |       |
|                                               |                   |                                        |       |
| Месяц/Год                                     |                   | CVC/CVV-K                              | од    |
| Месяц/Год                                     |                   | CVC/CVV-K                              | рд    |
| Месяц/Год<br>Электронная почта                |                   | CVC/CVV-K                              | д     |
| Месяц/Год<br>Электронная почта                | 1                 | CVC/CVV-K                              | Д     |
| Месяц/Год<br>Электронная почта                | Опла              | СVС/СVV-ко                             | рд    |
| Месяц/Год<br>Электронная почта<br>Нажимая кно | опла<br>опку «Опл | СVC/CVV-ко<br>гить<br>атить», я соглац | Лаюсь |

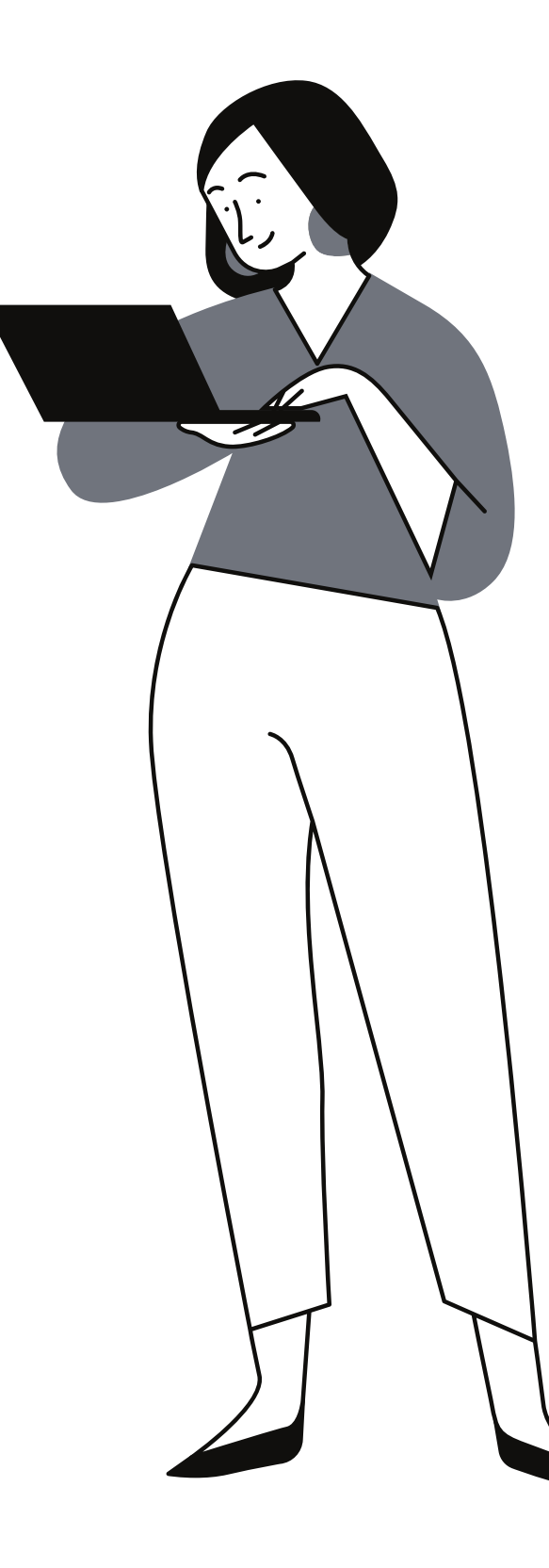

А вот и платежная система. Заполняем необходимую информацию и оплачиваем

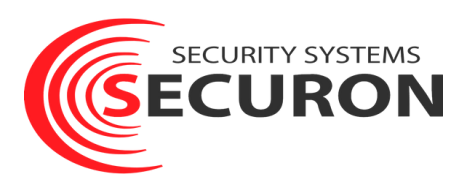

| Получить прямую ссылку    | на оплату                  | Ę |
|---------------------------|----------------------------|---|
| Объект: Тариф:            | Баланс:                    |   |
| Таблица начислений и опла | ит (нажмите чтобы открыть) |   |
| аблица начислений и опла  | т (нажмите чтобы открыть)  |   |

© 2008 - 2022 СЕКЬЮРОН веб-станция

# Готово!

В личном кабинете вы можете также получить прямую ссылку на оплату и выписку по лицевому счету

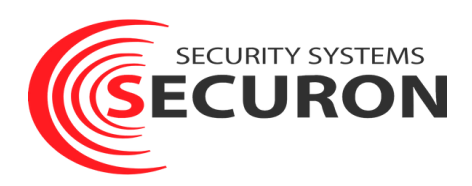

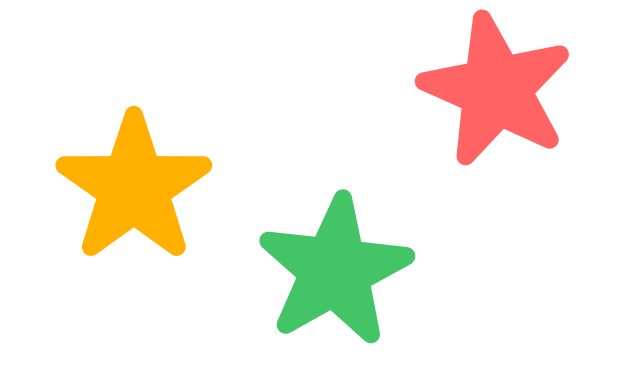

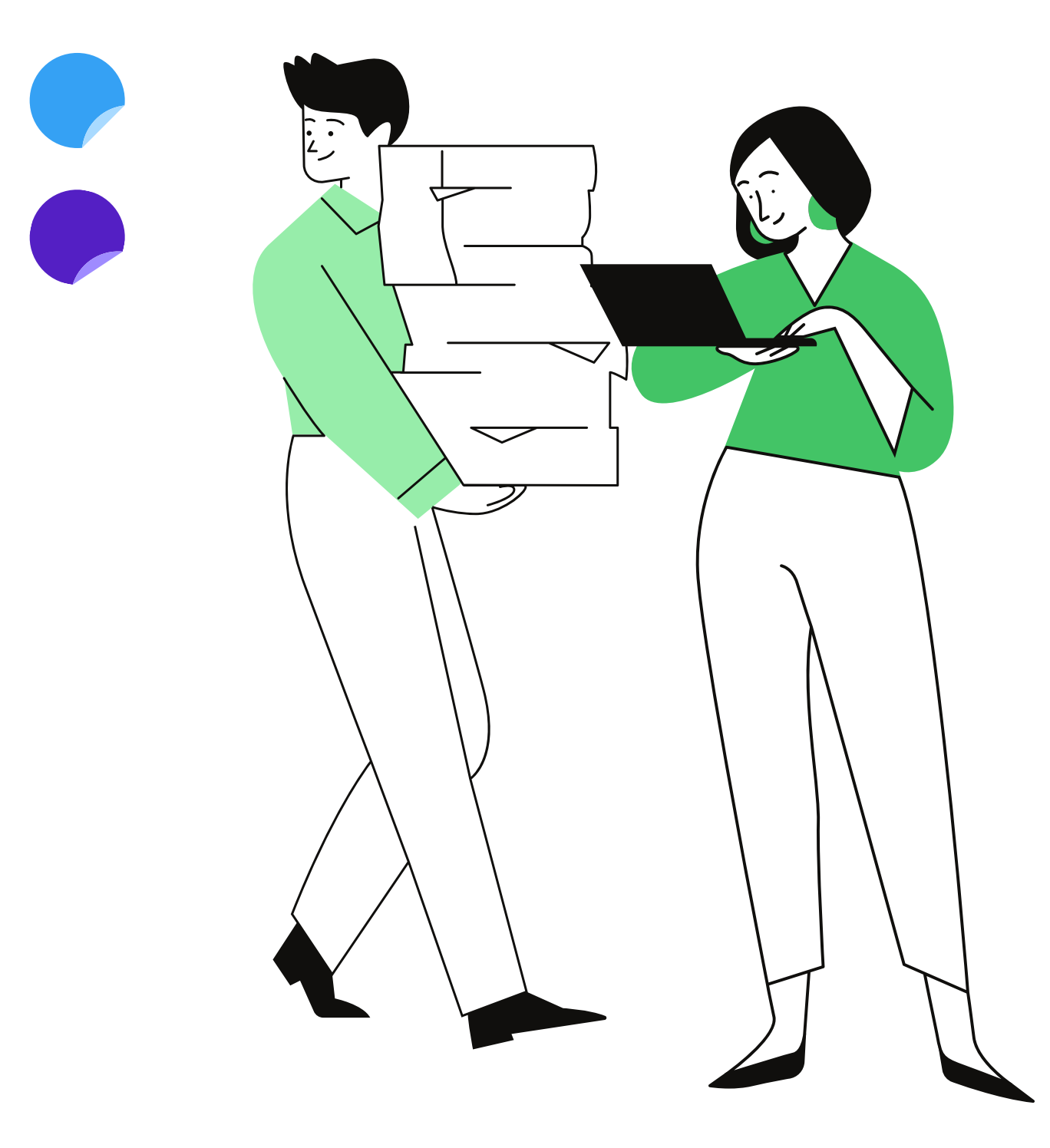

Спасибо, что вы с нами!

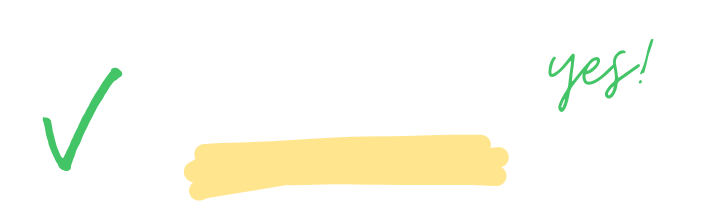

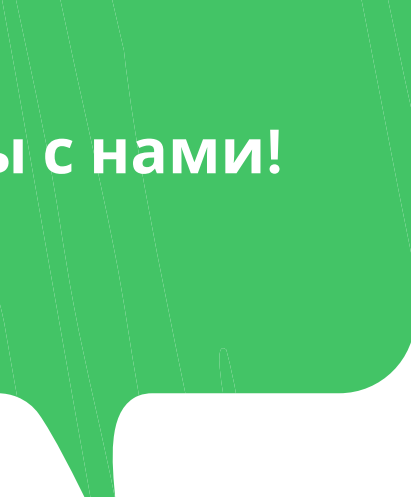